# Solución de problemas de uso elevado de CPU de Nexus 7000

# Contenido

#### Introducción

<u>Uso de la CPU en plataformas Nexus 7000</u> Comandos y scripts para supervisar procesos y CPU

Comandos Comando show processes Comando show system resources Comando show processes cpu Comando show processes cpu history Comando show process cpu detail

# Introducción

Este documento describe los procesos para monitorear el uso de la CPU y resolver problemas de uso elevado de la CPU en las plataformas Cisco Nexus 7000 Series.

## Uso de la CPU en plataformas Nexus 7000

La plataforma Nexus 7000 es un sistema basado en Linux con un planificador preventivo que permite un acceso equitativo a los recursos de la CPU para todos los procesos.

A diferencia de Cisco Catalyst serie 6500, no existe un procesador de routing (RP) ni un procesador de switch (SP) independientes.

- El Supervisor Engine 1 tiene un procesador de doble núcleo.
- Supervisor Engine 2 tiene un procesador de cuatro núcleos.
- El Supervisor Engine 2E tiene dos procesadores de cuatro núcleos.

El sistema operativo Cisco NX-OS aprovecha la multitarea preventiva de la CPU, por lo que los procesos pueden aprovechar una CPU inactiva para completar las tareas más rápidamente.

Por lo tanto, la opción de historial informa de posibles picos de CPU que no indican necesariamente un problema. Sin embargo, si el uso medio de la CPU sigue siendo alto en comparación con el uso normal y básico de la CPU para una red concreta, investigue el uso elevado de la CPU.

Los limitadores de velocidad de hardware (HWRL) predeterminados y la política de plano de control (CoPP) predeterminada están habilitados para ayudar a proteger la interfaz en banda del supervisor en las plataformas Nexus 7000.

Los comandos y el script EEM de ejemplo se basan en Nexus 7000 versión 6.1 y anteriores y están sujetos a cambios en futuras versiones.

## Comandos y scripts para supervisar procesos y CPU

## Comandos

El Analizador de Cisco CLI (solo clientes registrados) admite determinados comandos show. Utilice el Analizador de Cisco CLI para ver un análisis de los resultados del comando show.

Comando show processes

Utilice este comando para mostrar información sobre los procesos activos.

switch# show processes

| PID | State | PC       | Start_cnt | TTY | Туре | Process     |
|-----|-------|----------|-----------|-----|------|-------------|
|     |       |          |           |     |      |             |
| 1   | S     | 41520eb8 | 1         | -   | 0    | init        |
| 2   | S     | 0        | 1         | -   | 0    | kthreadd    |
| 3   | S     | 0        | 1         | -   | 0    | migration/0 |
| 4   | S     | 0        | 1         | -   | 0    | ksoftirqd/0 |
| 5   | S     | 0        | 1         | -   | 0    | watchdog/0  |
| 6   | S     | 0        | 1         | -   | 0    | migration/1 |
| 7   | S     | 0        | 1         | -   | 0    | ksoftirqd/1 |
| 8   | S     | 0        | 1         | -   | 0    | watchdog/1  |
| 9   | S     | 0        | 1         | -   | 0    | events/0    |
| 10  | S     | 0        | 1         | -   | 0    | events/1    |
| 11  | S     | 0        | 1         | -   | 0    | khelper     |
| 12  | S     | 0        | 1         | -   | 0    | kblockd/0   |

| Campo     | Descripci                                                                           | Descripción                                             |  |  |  |  |  |  |
|-----------|-------------------------------------------------------------------------------------|---------------------------------------------------------|--|--|--|--|--|--|
| PID       | ID de Pro                                                                           | ceso                                                    |  |  |  |  |  |  |
| Estado    | Estado de                                                                           | el proceso                                              |  |  |  |  |  |  |
| PC        | Contador                                                                            | de programa actual en formato hexadecimal               |  |  |  |  |  |  |
| Start_cnt | Número c                                                                            | le veces que se ha iniciado o reiniciado un proceso     |  |  |  |  |  |  |
| TTY       | Terminal que controla el proceso. Un guion (—) generalmente significa que un daemon |                                                         |  |  |  |  |  |  |
|           | no se esta                                                                          | no se está ejecutando en ningún terminal en particular. |  |  |  |  |  |  |
| Proceso   | Nombre del proceso                                                                  |                                                         |  |  |  |  |  |  |
| Estado d  | el                                                                                  | Descripción                                             |  |  |  |  |  |  |
| proceso   |                                                                                     |                                                         |  |  |  |  |  |  |
| D         |                                                                                     | Suspensión ininterrumpida (normalmente E/S)             |  |  |  |  |  |  |
| R         |                                                                                     | Ejecutable (en cola de ejecución)                       |  |  |  |  |  |  |
| S         |                                                                                     | Dormido                                                 |  |  |  |  |  |  |
| Т         |                                                                                     | Seguimiento o detención                                 |  |  |  |  |  |  |
| Z         |                                                                                     | Proceso defectuoso (zombi)                              |  |  |  |  |  |  |

| NR | No se está ejecutando                                               |
|----|---------------------------------------------------------------------|
| ER | Se esperaba que se estuviera ejecutando pero actualmente no se está |
|    | ejecutando                                                          |

Comando show system resources

Utilice este comando para mostrar las estadísticas de memoria y CPU relacionadas con el sistema.

switch#show system resources Load average: 1 minute: 0.36 5 minutes: 0.39 15 minutes: 0.44 Processes : 1068 total, 1 running CPU states : 0.5% user, 5.5% kernel, 94.0% idle Memory usage: 8245436K total, 3289920K used, 4955516K free Current memory status: OK

| Campo             | Descripción                                                                                                    |
|-------------------|----------------------------------------------------------------------------------------------------|
| Carga             | Número de procesos en ejecución. El promedio refleja la carga del sistema durante los últimos 1, 5 y 15 minutos.                                                                                                    |
| Procesos          | Número de procesos en el sistema y cuántos procesos se están ejecutando<br>realmente cuando se ejecuta el comando.                                                                                                    |
| estado de<br>CPU  | Porcentaje de uso de CPU en modo usuario, modo kernel y tiempo de inactividad en el último segundo. Para un supervisor de doble núcleo, la CPU se promedia en ambos núcleos.                                             |
| Uso de<br>memoria | Memoria total, memoria utilizada, memoria libre, memoria utilizada para búferes y<br>memoria utilizada para caché en kilobytes. Los búferes y la memoria caché se<br>incluyen en las estadísticas de memoria utilizadas. |

Comando show processes cpu

Utilice este comando para mostrar el uso de la CPU en el nivel de proceso:

switch#show processes cpu | ex 0.0

PID Runtime(ms) Invoked uSecs 1Sec Process 26 66399 269718 246 0.9% kide/1 2908 115550 11310 10216 2.9% platform 3223 7248 9208 787 0.9% R2D2\_usd

CPU util : 1.0% user, 3.0% kernel, 96.0% idle Please note that only processes from the requested vdc are shown above

| Campo               | Descripción                                               |
|---------------------|-----------------------------------------------------------|
| Tiempo de ejecución | Tiempo de CPU que el proceso ha utilizado en milisegundos |
| (ms)                |                                                           |

| Llamado   | Cantidad de veces que se ha activado el proceso        |
|-----------|--------------------------------------------------------|
| uSecs     | Tiempo medio de CPU para cada invocación de proceso en |
|           | microsegundos                                          |
| 1 segundo | Porcentaje de uso de CPU durante el último segundo     |

Para averiguar el uso de la CPU para todos los subprocesos que pertenecen a un ID de proceso (PID) específico, utilice el comando show process cpu detail <pid>, que está disponible en NX-OS Release 6.2x.

Comando show processes cpu history

Utilice este comando para mostrar el uso de la CPU durante los últimos 60 segundos, 60 minutos y 72 horas. Asegúrese de comprobar el uso medio de la CPU (#) y los picos (\*).

switch# show processes cpu history 1 131 1 2 1 1 # # ## 10 ####### # 0....5... ..1....2.....3.....3.....4. .1.. \_ 4 \_ ..5... 5.... CPU% per second (last 60 seconds) # = average CPU% \* 30 \* CPU% per minute (last 60 minutes) \* = maximum CPU% # = average CPU%

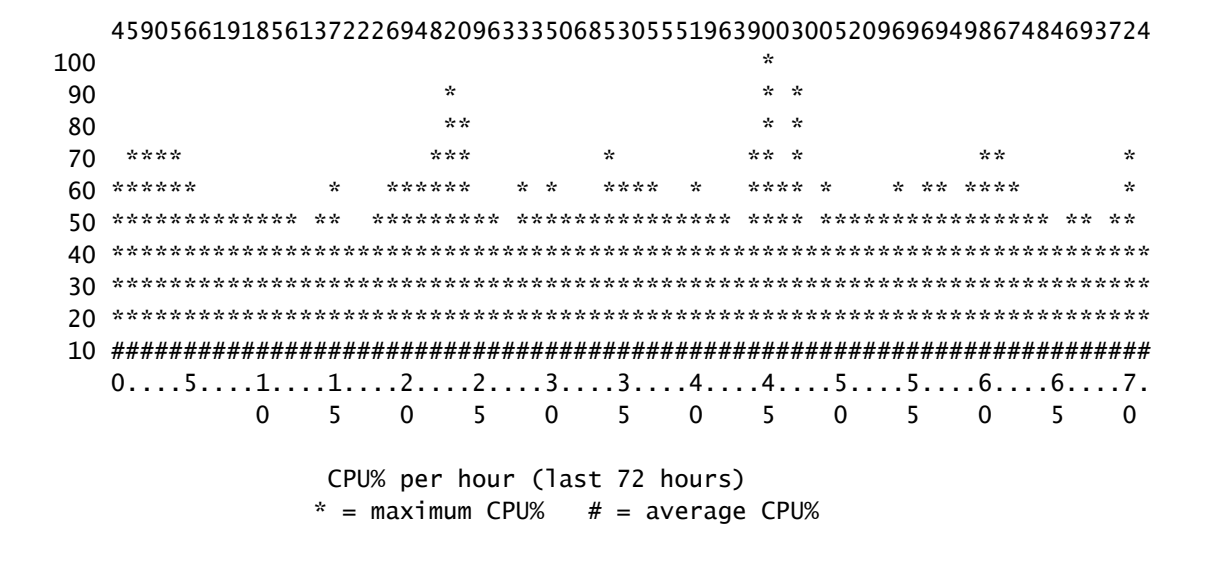

Comando show process cpu detail <pid>

Este comando, que se agregó en la versión 6.2, muestra la información de uso de la CPU para todos los subprocesos que pertenecen a un PID específico.

| switch | n# show proces | ses cpu so | rted     | grep cli  |         |         |        |                            |
|--------|----------------|------------|----------|-----------|---------|---------|--------|----------------------------|
| 3965   | 23734          | 17872      | 1328     | 0.0%      | 0.1%    | 0.7%    | -      | clis                       |
| 4024   | 3047           | 1256       | 2426     | 0.0%      | 0.0%    | 0.0%    | -      | diagclient                 |
| 4094   | 787            | 258        | 3052     | 0.0%      | 0.0%    | 0.0%    | -      | cardclient                 |
| 4728   | 227            | 209        | 1088     | 0.0%      | 0.0%    | 0.0%    | -      | port_client                |
| 4729   | 1351           | 499        | 2708     | 0.0%      | 0.0%    | 0.0%    | -      | statsclient                |
| 4730   | 2765           | 550        | 5028     | 0.0%      | 0.0%    | 0.0%    | -      | xbar_client                |
| switch | n# show proces | ses cpu so | rted     | grep cli  | s       |         |        |                            |
| 3965   | 23734          | 17872      | 1328     | 0.0%      | 0.1%    | 0.7%    | -      | clis                       |
| switch | n# show proces | s cpu deta | iled 39  | 65        |         |         |        |                            |
| CPU ut | ilization for  | five seco  | nds: 3%  | 5/3%; one | minute: | 0%; fiv | /e min | utes: 1%                   |
| PID    | Runtime(ms)    | Invoked    | uSecs    | 5Sec      | 1Min    | 5Min    | TTY    | Process                    |
| 3965   | 23734          | 17873      | 1327     | 0.0%      | 0.1%    | 0.6%    | -      | clis                       |
| 4227   | 45             | 334        | 135      | 0.0%      | 0.0%    | 0.0%    | -      | clis:clis-cli-t            |
| 4228   | 24             | 153        | 162      | 0.0%      | 0.0%    | 0.0%    | -      | clis:clis-nvdb-            |
| 4760   | 75             | 224        | 335      | 0.0%      | 0.0%    | 0.0%    | -      | clis:clis-seria            |
| switch | n# show proces | ses cpu so | rted     | grep net  | stack   |         |        |                            |
| 4133   | 353            | 892        | 395      | 0.0%      | 0.0%    | 0.0%    | -      | netstack                   |
| switch | n# show proces | s cpu deta | iled 41  | .33       |         |         |        |                            |
| CPU ut | ilization for  | five seco  | onds: 5% | 5%; one   | minute: | 1%; fiv | /e min | utes: 1%                   |
| PID    | Runtime(ms)    | Invoked    | uSecs    | 5Sec      | 1Min    | 5Min    | TTY    | Process                    |
| 4133   | 353            | 892        | 395      | 0.0%      | 0.0%    | 0.0%    | _      | netstack                   |
| 4145   | 322            | 6492       | 49       | 0.0%      | 0.0%    | 0.0%    | -      | netstack:active            |
| 4151   | 239            | 247        | 971      | 0.0%      | 0.0%    | 0.0%    | -      | netstack:ip-sys            |
| 4153   | 0              | 3          | 162      | 0.0%      | 0.0%    | 0.0%    | -      | netstack:mplsda            |
| 4155   | 2              | 3          | 717      | 0.0%      | 0.0%    | 0.0%    | -      | <pre>netstack:mplsct</pre> |
| 4163   | 0              | 2          | 240      | 0.0%      | 0.0%    | 0.0%    | -      | netstack:ipv6-d            |
| 4164   | 97             | 957        | 101      | 0.0%      | 0.0%    | 0.0%    | -      | netstack:netsta            |

| 4166 | 15 | 628 | 25   | 0.0% | 0.0% | 0.0% | - | netstack:ip-sys |
|------|----|-----|------|------|------|------|---|-----------------|
| 4167 | 0  | 3   | 224  | 0.0% | 0.0% | 0.0% | - | netstack:ip-pm- |
| 4170 | 1  | 12  | 154  | 0.0% | 0.0% | 0.0% | - | netstack:ip-uri |
| 4171 | 9  | 30  | 323  | 0.0% | 0.0% | 0.0% | - | netstack:ip-ipc |
| 4173 | 0  | 5   | 167  | 0.0% | 0.0% | 0.0% | - | netstack:ip-ipc |
| 4175 | 0  | 2   | 305  | 0.0% | 0.0% | 0.0% | - | netstack:ip-ret |
| 4176 | 12 | 7   | 1838 | 0.0% | 0.0% | 0.0% | - | netstack:ip-ppf |
| 4178 | 4  | 15  | 289  | 0.0% | 0.0% | 0.0% | - | netstack:ipv6-c |
| 4179 | 41 | 445 | 93   | 0.0% | 0.0% | 0.0% | - | netstack:disp   |
| 4180 | 0  | 6   | 98   | 0.0% | 0.0% | 0.0% | - | netstack:worker |
| 4181 | 33 | 501 | 66   | 0.0% | 0.0% | 0.0% | - | netstack:worker |
| 4182 | 0  | 2   | 232  | 0.0% | 0.0% | 0.0% | - | netstack:worker |
| 4183 | 0  | 2   | 227  | 0.0% | 0.0% | 0.0% | - | netstack:worker |
| 4184 | 0  | 3   | 152  | 0.0% | 0.0% | 0.0% | - | netstack:worker |
| 4185 | 0  | 2   | 278  | 0.0% | 0.0% | 0.0% | - | netstack:worker |
| 4186 | 0  | 2   | 254  | 0.0% | 0.0% | 0.0% | - | netstack:worker |
| 4187 | 0  | 3   | 168  | 0.0% | 0.0% | 0.0% | - | netstack:worker |
| 4188 | 0  | 2   | 266  | 0.0% | 0.0% | 0.0% | - | netstack:worker |
| 4189 | 0  | 2   | 248  | 0.0% | 0.0% | 0.0% | - | netstack:worker |
| 4190 | 0  | 2   | 254  | 0.0% | 0.0% | 0.0% | - | netstack:worker |
| 4191 | 0  | 3   | 201  | 0.0% | 0.0% | 0.0% | - | netstack:worker |
| 4192 | 0  | 2   | 258  | 0.0% | 0.0% | 0.0% | - | netstack:worker |
| 4193 | 0  | 7   | 111  | 0.0% | 0.0% | 0.0% | - | netstack:worker |
| 4194 | 0  | 8   | 78   | 0.0% | 0.0% | 0.0% | - | netstack:worker |
| 4195 | 0  | 2   | 313  | 0.0% | 0.0% | 0.0% | - | netstack:worker |
| 4196 | 15 | 632 | 23   | 0.0% | 0.0% | 0.0% | - | netstack:ptacti |
| 4197 | 0  | 5   | 120  | 0.0% | 0.0% | 0.0% | - | netstack:tcp_ip |
| 4198 | 4  | 11  | 390  | 0.0% | 0.0% | 0.0% | - | netstack:ipv6-m |
| 4199 | 0  | 3   | 240  | 0.0% | 0.0% | 0.0% | - | netstack:ipv6-c |
| 4200 | 0  | 1   | 561  | 0.0% | 0.0% | 0.0% | - | netstack:ipv6-c |
| 4201 | 0  | 3   | 246  | 0.0% | 0.0% | 0.0% | - | netstack:icmpv6 |
| 4513 | 0  | 5   | 112  | 0.0% | 0.0% | 0.0% | - | netstack:ipv6-m |
| 4514 | 0  | 2   | 291  | 0.0% | 0.0% | 0.0% | - | netstack:ipv6-m |

Nota: Toda la información de proceso se basa en proc en NX-OS. En NX-OS, todos los subprocesos comparten la memoria asignada por cualquier otro subproceso, por lo que no es posible mostrar información por subproceso.

Comando show system internal processes cpu

Este comando es equivalente al comando top en Linux, que proporciona un análisis continuo de la actividad del procesador en tiempo real.

switch# show system internal processes cpu

top - 23:51:41 up 51 min, 3 users, load average: 0.56, 0.49, 0.46
Tasks: 433 total, 1 running, 431 sleeping, 0 stopped, 1 zombie
Cpu(s): 5.9%us, 7.8%sy, 0.0%ni, 81.9%id, 3.6%wa, 0.1%hi, 0.6%si, 0.0%st
Mem: 8245436k total, 3531776k used, 4713660k free, 5360k buffers
Swap: 0k total, 0k used, 0k free, 1458188k cached

PID USER PR NI VIRT RES SHR S %CPU %MEM TIME+ COMMAND 3589 svc-isan 25 5 112m 8864 4572 S 5.7 0.1 0:21.60 stats\_client 10881 sjlan 20 0 3732 1648 1140 R 3.8 0.0 0:00.04 top 26 root 20 0 0 0 0 S 1.9 0.0 1:07.07 kide/1 3280 root -2 0 101m 6104 3680 S 1.9 0.1 0:32.57 octopus 3570 root 20 0 123m 19m 6456 S 1.9 0.2 0:06.07 diag\_port\_lb 5151 root 20 0 205m 45m 9.8m S 1.9 0.6 0:02.61 netstack 1 root 20 0 1988 604 524 S 0.0 0.0 0:03.75 init 2 root 15 -5 0 0 0 S 0.0 0.0 0:00.00 kthreadd 3 root RT -5 0 0 0 S 0.0 0.0 0:00.00 migration/0 4 root 15 -5 0 0 0 S 0.0 0.0 0:00.61 ksoftirqd/0 5 root -2 -5 0 0 0 S 0.0 0.0 0:00.06 watchdog/0 6 root RT -5 0 0 0 S 0.0 0.0 0:00.00 migration/1 7 root 15 -5 0 0 0 S 0.0 0.0 0:04.80 ksoftirqd/1

| Campo   | Descripción                                                                                                    |
|---------|----------------------------------------------------------------------------------------------------|
| PID     | ID de Proceso                                                                                                    |
| USUARIO | Nombre del usuario propietario del proceso                                                                                                    |
| PR      | Prioridad asignada al proceso                                                                                                    |
| NI      | Buen valor del proceso                                                                                                    |
| VIRT    | Cantidad de memoria virtual utilizada por el proceso                                                                                                    |
| RES     | Cantidad de RAM física que utiliza el proceso (su tamaño residente) en kilobytes                                                                                               |
| SHR     | Cantidad de memoria compartida utilizada por el proceso                                                                                                    |
| S       | Estado del proceso. Los valores posibles incluyen:<br>• D - Duerme ininterrumpidamente<br>• R - En ejecución<br>• S - Dormir<br>• T - Seguimiento o detención<br>• Z - Zombied |
| %CPU    | Porcentaje de tiempo de CPU utilizado por el proceso                                                                                                    |
| %MEM    | Porcentaje de RAM física disponible que utiliza el proceso                                                                                                    |
| TIEMPO+ | Cantidad total de tiempo de CPU que ha consumido el proceso desde que se inició                                                                                                |
| COMANDO | Nombre del comando introducido para iniciar el proceso                                                                                                    |

El {#seconds} | no-more option permite que el comando se ejecute cada #seconds automáticamente hasta que se ingrese un Ctrl-C. Ésta es una salida de ejemplo:

<#root>

switch# show system internal processes cpu

5 | no-more

top - 17:31:12 up 4 days, 18:31, 3 users, load average: 0.52, 0.40, 0.32
Tasks: 449 total, 3 running, 446 sleeping, 0 stopped, 0 zombie
Cpu(s): 3.5%us, 4.5%sy, 0.0%ni, 91.2%id, 0.1%wa, 0.1%hi, 0.5%si, 0.0%st
Mem: 8245436k total, 4192740k used, 4052696k free, 27644k buffers
Swap: 0k total, 0k used, 0k free, 1919612k cached
PID USER PR NI VIRT RES SHR S %CPU %MEM TIME+ COMMAND
2908 root 20 0 112m 8516 5516 S 7.5 0.1 264:44.25 pfm

| 31487  | sjlan             | 20                   | 0             | 3732         | 1652        | 1140         | R         | 5.6        | 0.0           | 0:00.05       | top                              |
|--------|-------------------|----------------------|---------------|--------------|-------------|--------------|-----------|------------|---------------|---------------|----------------------------------|
| 3059   | svc-isan          | 20                   | 0             | 80288        | 7536        | 4440         | S         | 3.8        | 0.1           | 65:44.59      | diagmgr                          |
| 3192   | root              | 20                   | 0             | 334m         | 47m         | 11m          | S         | 1.9        | 0.6           | 25:36.52      | netstack                         |
| 3578   | svc-isan          | 20                   | 0             | 118m         | 13m         | 6952         | S         | 1.9        | 0.2           | 24:57.36      | stp                              |
| 5119   | svc-isan          | 20                   | 0             | 139m         | 14m         | 7028         | S         | 1.9        | 0.2           | 3:48.60       | urib                             |
| 5151   | root              | 20                   | 0             | 209m         | 46m         | 11m          | S         | 1.9        | 0.6           | 38:53.39      | netstack                         |
| 5402   | svc-isan          | 20                   | 0             | 117m         | 15m         | 9140         | S         | 1.9        | 0.2           | 36:07.13      | stp                              |
| 6175   | svc-isan          | 20                   | 0             | 118m         | 16m         | 9580         | S         | 1.9        | 0.2           | 47:09.41      | stp                              |
| 1      | root              | 20                   | 0             | 1988         | 604         | 524          | S         | 0.0        | 0.0           | 0:06.51       | init                             |
| 2      | root              | 15                   | -5            | 0            | 0           | 0            | S         | 0.0        | 0.0           | 0:00.00       | kthreadd                         |
| 3      | root              | RT                   | -5            | 0            | 0           | 0            | S         | 0.0        | 0.0           | 0:00.08       | migration/0                      |
| 4      | root              | 15                   | -5            | 0            | 0           | 0            | S         | 0.0        | 0.0           | 1:07.77       | ksoftirqd/0                      |
| ton -  | 17.31.18          | ın 4                 | dav           | c 18         | 31          | 3 1154       | ore       | s ]r       | ad av         | erade: 0      | 48 0 39 0 32                     |
| Tasks  | $449 \pm 0 \pm 2$ | ар <del>т</del><br>1 | 1 r           | unning       | 1 448       | داد<br>م]داد | <br>- n-  | ina it     | 0 st          | onned (       | 70, 0.33, 0.32<br>D zombie       |
| (nu(s) | )· 3 5%us         | ',<br>⊿              | 5%s           | v 0          | 0%ni        | 91 2         | -P<br>)%- | id (       | ) 1%wa        | 0 1%hi        | 0 5%si 0 0%st                    |
| Mem ·  | 8245436k          | tota                 | . 3703<br>a 1 | 4192ª        | 592k i      | ised         | _/0       | 405284     | lák fr        | 27            | , 0.5%31, 0.0%30<br>644k huffers |
| Swan.  | 0243430k<br>0k    | tota                 | , i<br>1      | 4192.        |             | ised,        |           | 10520-     | Ok fr         | 27<br>20 1919 | 612k cached                      |
| Swap.  | UK                |                      | ,             |              |             | JSCU,        |           |            |               | , 1919        | ore cachea                       |
| PID    | USER              | PR                   | NI            | VIRT         | RES         | SHR          | S         | %CPU       | %MEM          | TIME+         | COMMAND                          |
| 2908   | root              | 20                   | 0             | 112m         | 8516        | 5516         | S         | 7.5        | 0.1           | 264:44.47     | pfm                              |
| 31490  | sjlan             | 20                   | 0             | 3732         | 1656        | 1140         | R         | 3.8        | 0.0           | 0:00.04       | top                              |
| 1      | root              | 20                   | 0             | 1988         | 604         | 524          | S         | 0.0        | 0.0           | 0:06.51       | init                             |
| 2      | root              | 15                   | -5            | 0            | 0           | 0            | S         | 0.0        | 0.0           | 0:00.00       | kthreadd                         |
| 3      | root              | RT                   | -5            | 0            | 0           | 0            | S         | 0.0        | 0.0           | 0:00.08       | migration/0                      |
| 4      | root              | 15                   | -5            | 0            | 0           | 0            | S         | 0.0        | 0.0           | 1:07.77       | ksoftirqd/0                      |
| 5      | root              | -2                   | -5            | 0            | 0           | 0            | S         | 0.0        | 0.0           | 0:13.74       | watchdog/0                       |
| 6      | root              | RT                   | -5            | 0            | 0           | 0            | S         | 0.0        | 0.0           | 0:00.10       | migration/1                      |
| 7      | root              | 15                   | -5            | 0            | 0           | 0            | S         | 0.0        | 0.0           | 0:54.47       | ksoftirqd/1                      |
| 8      | root              | -2                   | -5            | 0            | 0           | 0            | S         | 0.0        | 0.0           | 0:00.20       | watchdog/1                       |
| 9      | root              | 15                   | -5            | 0            | 0           | 0            | S         | 0.0        | 0.0           | 0:02.94       | events/0                         |
| 10     | root              | 15                   | -5            | 0            | 0           | 0            | S         | 0.0        | 0.0           | 0:02.58       | events/1                         |
| 11     | root              | 15                   | -5            | 0            | 0           | 0            | S         | 0.0        | 0.0           | 0:00.00       | khelper                          |
| top -  | 17:31:23          | up 4                 | day           | s, 18:       | 31,         | 3 use        | ers       | s, 1c      | oad av        | erage: 0.4    | 44, 0.39, 0.32                   |
| Tasks: | : 449 tota        | 1,                   | 1 r           | unning       | y, 448      | 3 slee       | eb.       | ing,       | 0 st          | opped, (      | 0 zombie                         |
| Cpu(s) | ): 3.5%us         | , 4.                 | . 5%s         | y, 0.        | 0%ni,       | , 91.2       | 2%        | id, C      | <b>.</b> 1%wa | , 0.1%hi      | , 0.5%si, 0.0%st                 |
| Mem:   | 8245436k          | tota                 | al,           | 41925        | 584k u      | ised,        | 4         | 405285     | 52k fr        | ee, 27        | 644k buffers                     |
| Swap:  | 0k                | tota                 | al,           |              | 0k i        | used,        |           |            | 0k fr         | ee, 1919      | 612k cached                      |
| חדח    |                   | חח                   | NT            | VTDT         | ргс         | CUD          | ç         | 0/CDU      | 0/MEM         | ттмг.         | COMMAND                          |
| PTD    | USER              | 20                   | NT O          | V1K1<br>2722 | KES<br>16F6 | 30K          | 2         | %CPU       |               |               | COMMAND                          |
| 51495  | sjian             | 20                   | 0             | 5752<br>110m | 1030<br>12m | 6952         | к<br>с    | 5.0<br>1 0 | 0.0           | 41.25 01      | top                              |
| 10227  | svc-isan          | 20                   | 0             | 122m         | 11m         | 7049         | с<br>С    | 1.9        | 0.2           | 41.33.01      | stp                              |
| 10227  | svc-isali         | 20                   | 0             | 1000         | E04         | 7940<br>E24  | с<br>С    | 1.9        | 0.1           | 1.42.01       | incecm                           |
| 1<br>2 | root              | 20<br>1 E            | 5             | 1900         | 004         | 524          | с<br>С    | 0.0        | 0.0           | 0.00.31       | lill<br>kthroadd                 |
| 2      | root              | ТЭ                   | - 5           | 0            | 0           | 0            | с<br>С    | 0.0        | 0.0           | 0.00.00       | migration /0                     |
| 2      | root              |                      | - 5           | 0            | 0           | 0            | с<br>С    | 0.0        | 0.0           | 1:07 77       | kcoftingd/0                      |
| 4<br>F | root              | 272                  | - 5           | 0            | 0           | 0            | с<br>С    | 0.0        | 0.0           | 1.07.77       | ksortrigu/0                      |
| 5      | root              | -2<br>DT             | - 5           | 0            | 0           | 0            | с<br>С    | 0.0        | 0.0           | 0.13.74       | watchuog/0                       |
| 7      | root              | ۲.I<br>1 ۲           | - J<br>_ T    | 0            | 0           | 0            | с<br>2    | 0.0        | 0.0           | 0.00.10       | ksoftirad/1                      |
| 0      | root              | 2                    | - 5           | 0            | 0           | 0            | с<br>С    | 0.0        | 0.0           | 0.34.47       | KSUILIIqu/1                      |
| 0      | root              | -2<br>1 E            | - 5           | 0            | 0           | 0            | с<br>С    | 0.0        | 0.0           | 0:00.20       | watchuog/1                       |
| Э      | 1001              | τJ                   | - 3           | U            | U           | U            | З         | 0.0        | 0.0           | 0.02.94       | EVENILS/U                        |
| 10     | root              | 15                   | -5            | 0            | 0           | 0            | S         | 0.0        | 0.0           | 0:02.58       | events/1                         |
| top -  | 17:31:29          | up 4                 | day           | s, 18:       | 31,         | 3 use        | ers       | s, 1a      | ad av         | erage: 0.4    | 41, 0.38, 0.32                   |
| Tasks: | : 449 tota        | 1,                   | 1 r           | unnind       | 9, 448      | 3 slee       | sb.       | ing,       | 0 st          | opped, (      | 0 zombie                         |

Tasks: 449 total,1 running,448 sleeping,0 stopped,0 zombieCpu(s):3.5%us,4.5%sy,0.0%ni,91.2%id,0.1%wa,0.1%hi,0.5%si,0.0%stMem:8245436k total,4192708k used,4052728k free,27644k buffersSwap:0k total,0k used,0k free,1919616k cached

Comando show system internal sysmgr service pid <pid>

Utilice este comando para mostrar detalles adicionales, como el tiempo de reinicio, el estado de desperfecto y el estado actual, en el proceso/servicio por PID.

```
switch# show system internal processes cpu
top - 17:37:26 up 4 days, 18:37, 3 users, load average: 0.16, 0.35, 0.33
                  2 running, 448 sleeping,
Tasks: 450 total,
                                            0 stopped,
                                                        0 zombie
Cpu(s): 3.5%us, 4.5%sy, 0.0%ni, 91.2%id, 0.1%wa, 0.1%hi, 0.5%si, 0.0%st
      8245436k total, 4193248k used, 4052188k free,
Mem:
                                                      27668k buffers
            Ok total,
                            Ok used.
                                                    1919664k cached
Swap:
                                           Ok free.
 PID USER
              PR NI VIRT RES SHR S %CPU %MEM
                                                  TIME+ COMMAND
 2908 root
              20 0 112m 8516 5516 S 7.5 0.1 264:58.67 pfm
31710 sjlan
              20 0 3732 1656 1140 R 3.8 0.0
                                                0:00.04 top
 3192 root
              20 0 334m 47m 11m S 1.9 0.6 25:38.39 netstack
 3578 svc-isan 20 0 118m 13m 6952 S 1.9 0.2 24:59.08 stp
              20 0 209m 46m 11m S 1.9 0.6 38:55.52 netstack
 5151 root
 5402 svc-isan 20 0 117m 15m 9140 S 1.9 0.2
                                                36:09.08 stp
 5751 root 20 0 209m 46m 10m S 1.9 0.6 41:20.58 netstack
 6098 svc-isan 20 0 151m 15m 6188 S 1.9 0.2
                                                 3:58.40 mrib
 6175 svc-isan 20 0 118m 16m 9580 S 1.9 0.2 47:12.00 stp
              20 0 1988 604 524 S 0.0 0.0
                                                 0:06.52 init
   1 root
   2 root
              15 -5
                         0
                             0
                                  0 S 0.0 0.0
                                                 0:00.00 kthreadd
              RT -5
                                  0 S 0.0 0.0
   3 root
                         0
                              0
                                                 0:00.08 migration/0
   4 root
               15 -5
                         0
                             0
                                  0 S 0.0 0.0
                                                 1:07.83 ksoftirqd/0
switch# show system internal sysmgr service pid 2908
Service "Platform Manager" ("platform", 5):
       UUID = 0x18, PID = 2908, SAP = 39
       State: SRV_STATE_HANDSHAKED (entered at time Mon Oct 15 23:03:45 2012).
       Restart count: 1
       Time of last restart: Mon Oct 15 23:03:44 2012.
       The service never crashed since the last reboot.
       Tag = N/A
       Plugin ID: 0
```

#### Ejemplo de script EEM

Este es un ejemplo de script que captura el uso alto intermitente de la CPU. Los valores utilizados, así como los comandos emitidos, pueden modificarse según los requisitos:

```
event manager applet HIGH-CPU
event snmp oid 1.3.6.1.4.1.9.9.109.1.1.1.1.6.1 get-type exact entry-op ge
entry-val 80 exit-val 30 poll-interval 5
action 1.0 syslog msg High CPU hit $_event_pub_time
action 2.0 cli enable
action 3.0 cli show clock >> bootflash:high-cpu.txt
action 4.0 cli show processes cpu sort >> bootflash:high-cpu.txt
```

Nota: Es necesario definir 'exit-val.' A medida que el script recopila datos, aumenta la utilización de la CPU. Un valor para exit-val garantiza que la secuencia de comandos no se ejecute en un bucle sin fin.

## Uso elevado de la CPU debido a procesos o tráfico

No hay ningún proceso frente al uso de CPU interrumpido (como en las plataformas de software de Cisco IOS<sup>®</sup>) cuando se monitorea el uso de CPU. Una manera rápida de determinar la causa del uso excesivo de la CPU es utilizar el comando show system internal processes cpu. Lo más probable es que un uso elevado de la CPU provocado por el tráfico provoque que Netstack, así como otras funciones y procesos, como el protocolo de resolución de direcciones (ARP) y el protocolo de administración de grupos de Internet (IGMP), se ejecuten con mucha frecuencia.

## El proceso provoca un uso elevado de la CPU

Dependiendo de los procesos y problemas que causan un uso elevado de la CPU, existe el posible requisito de capturar comandos específicos. En estas secciones se describen métodos útiles.

show system internal <feature> mem-stats/memstats | en Grand Command

Utilice este comando para mostrar la asignación de memoria para un proceso; utilice la opción 'en Grand' para monitorear la memoria total de Grand. Una pérdida de memoria puede hacer que un proceso se comporte mal, lo que puede resultar en un uso excesivo de la CPU.

Etanizador

Utilice Ethanalyzer para monitorear el tráfico a la CPU.

Comandos de Debug

Nota: Consulte Información Importante sobre Comandos Debug antes de utilizar los comandos debug. Utilice los comandos debug sabiamente en un switch de producción para evitar la interrupción del servicio.

Utilice el comando debug logfile siempre que sea posible para dirigir el resultado a un archivo especificado y para evitar bloquear la sesión para llenar el syslog. Este es un ejemplo de debug Simple Network Management Protocol (SNMP):

switch# debug logfile snmpdebug switch# debug snmp all switch# show debug logfile snmpdebug 2012 Oct 17 23:53:25.905914 snmpd: SDWRAP message Successfully processed 2012 Oct 17 23:53:25.906162 snmpd: Src: 0x00000501/23852 Dst: 0x00000501/28 ID : 0x006E3C9B Size: 276 [REQ] Opc: 182 (MTS\_OPC\_DEBUG\_WRAP\_MSG) RR: 0x006E3C9B

```
HA_SEQNO: 0x00000000 TS: 0x10ADFFA1666FC REJ:0 SYNC:0 OPTIONS:0x0
2012 Oct 17 23:53:25.906208 snmpd: 01 00 00 00 E7 03 00 00 00 00 00 00 00 00 00 00 00
2012 Oct 17 23:53:25.906255 snmpd: FF FF FF FF FF 2F 64 65 76 2F 70 74 73 2F 30 00 00
switch# show log last 10
2012 Oct 17 17:51:06 SITE1-AGG1 %ETHPORT-5-IF_TX_FLOW_CONTROL: Interface
  Ethernet10/10, operational Transmit Flow Control state changed to off
2012 Oct 17 17:51:09 SITE1-AGG1 %ETH_PORT_CHANNEL-5-PORT_SUSPENDED:
  Ethernet10/10: Ethernet10/10 is suspended
2012 Oct 17 17:51:51 SITE1-AGG1 last message repeated 1 time
2012 Oct 17 17:51:51 SITE1-AGG1 %ETHPORT-5-IF_DOWN_LINK_FAILURE:
  Interface Ethernet10/10 is down (Link failure)
2012 Oct 17 17:51:52 SITE1-AGG1 %ETHPORT-5-SPEED: Interface Ethernet10/10,
  operational speed changed to 10 Gbps
2012 Oct 17 17:51:52 SITE1-AGG1 %ETHPORT-5-IF_DUPLEX: Interface
  Ethernet10/10, operational duplex mode changed to Full
2012 Oct 17 17:51:52 SITE1-AGG1 %ETHPORT-5-IF_RX_FLOW_CONTROL: Interface
  Ethernet10/10, operational Receive Flow Control state changed to off
2012 Oct 17 17:51:52 SITE1-AGG1 %ETHPORT-5-IF_TX_FLOW_CONTROL: Interface
  Ethernet10/10, operational Transmit Flow Control state changed to off
2012 Oct 17 17:51:55 SITE1-AGG1 %ETH_PORT_CHANNEL-5-PORT_UP: port-channel11:
  Ethernet10/10 is up
2012 Oct 17 17:51:56 SITE1-AGG1 %ETHPORT-5-IF_UP: Interface Ethernet10/10
  is up in mode trunk
```

Utilice el comando debug-filter cuando sea posible para minimizar el resultado en un sistema de producción. Por ejemplo, una pérdida de paquetes provoca un eco vacío de detección de link unidireccional (UDLD):

switch# debug logfile test size 1000000
switch# debug-filter pktmgr direction inbound
switch# debug-filter pktmgr dest-mac 0100.0ccc.cccc
switch# debug pktmgr client uuid 376
switch# debug pktmgr frame
switch# debug pktmgr pkt-errors

switch# debug-filter ?
fabricpath Debug fabricpath events
ip IP events
ipv6 IPv6 events
l2pt L2 Protocol Tunneling events
mpls MPLS events
pktmgr Pm debug-filter
routing Routing events

El tráfico provoca un uso elevado de la CPU

Utilice estas herramientas cuando el tráfico provoque un uso elevado de la CPU:

- Ethanalyzer Monitorear el tipo de tráfico hacia o desde la CPU.
- · Configuración: verifique la configuración del switch/interfaz/función
- CoPP/Hardware Rate Limiter Asegúrese de que CoPP y HWRL estén configurados correctamente. A veces, la CPU no funciona muy bien porque está protegida por CoPP y limitadores de velocidad. Verifique CoPP y HWRL para ver si hay caídas para cierto tráfico/paquetes.

Nota: tanto CoPP como HWRL están disponibles únicamente desde el contexto de dispositivo virtual (VDC) predeterminado. Se aplican mediante cada módulo de E/S individual. El tráfico agregado de varios módulos puede seguir sobrecargando la CPU.

## Análisis de la causa raíz del uso elevado de la CPU

Una interrupción de la red se puede resolver mediante la intervención del usuario o se puede recuperar por sí misma . Si sospecha que el uso excesivo de la CPU causó una interrupción en la red, utilice estas pautas para investigar las causas.

## Síntomas

Entre los síntomas de un uso elevado de la CPU se incluyen la inestabilidad del plano de control, los problemas de conectividad del plano de datos causados por un fallo del plano de control, las inestabilidades del protocolo Hot Standby Router Protocol (HSRP)/RP, la desactivación del error UDLD, el fallo del protocolo de árbol de extensión (STP) y otros problemas de conectividad.

Historial de CPU

Comando show processes cpu history

Si el switch no se recargó o conmutó, ejecute el comando show processes cpu history dentro de las 72 horas de la interrupción para ver si se produjo un uso elevado de la CPU en el momento del evento.

## CoPP y HWRL

Si el alto uso de la CPU fue la causa raíz de una interrupción pasada, y si sospecha que la interrupción fue provocada por el tráfico de red, puede utilizar CoPP y HWRL (limitador de velocidad de hardware) para ayudar a identificar el tipo de tráfico.

Comando show policy-map interface control-plane

Este es un ejemplo de salida del comando show policy-map interface control-plane:

```
service-policy input: copp-system-p-policy-strict
  class-map copp-system-p-class-critical (match-any)
    match access-group name copp-system-p-acl-bgp
    match access-group name copp-system-p-acl-bgp6
    match access-group name copp-system-p-acl-igmp
    match access-group name copp-system-p-acl-msdp
    match access-group name copp-system-p-acl-ospf
    match access-group name copp-system-p-acl-pim
    match access-group name copp-system-p-acl-pim6
    match access-group name copp-system-p-acl-rip
    match access-group name copp-system-p-acl-rip6
    match access-group name copp-system-p-acl-vpc
    match access-group name copp-system-p-acl-eigrp
    match access-group name copp-system-p-acl-eigrp6
    match access-group name copp-system-p-acl-mac-12pt
    match access-group name copp-system-p-acl-mpls-ldp
    match access-group name copp-system-p-acl-mpls-oam
    match access-group name copp-system-p-acl-ospf6
    match access-group name copp-system-p-acl-otv-as
    match access-group name copp-system-p-acl-mac-otv-isis
    match access-group name copp-system-p-acl-mpls-rsvp
    match access-group name copp-system-p-acl-mac-fabricpath-isis
    match protocol mpls router-alert
    match protocol mpls exp 6
    set cos 7
    police cir 39600 kbps , bc 250 ms
    module 1 :
      conformed 1108497274 bytes; action: transmit
      violated 0 bytes; action: drop
    module 3 :
      conformed 0 bytes; action: transmit
      violated 0 bytes; action: drop
    module 10 :
      conformed 0 bytes; action: transmit
```

Comando show hardware rate-limiter mod <x>

Este es un ejemplo de salida del comando show hardware rate-limiter mod 1 anterior a la versión 6.1 de NX-OS:

switch# show hardware rate-limiter mod 1

Units for Config: packets per second Allowed, Dropped & Total: aggregated since last clear counters

| Rate Limiter Class | Parameters |       |  |  |  |
|--------------------|------------|-------|--|--|--|
|                    |            |       |  |  |  |
| layer-3 mtu        | Config     | : 500 |  |  |  |

|                 | Allowed                               | : 0                        |
|-----------------|---------------------------------------|----------------------------|
|                 | Dropped                               | : 0                        |
|                 | Total                                 | : 0                        |
| layer-3 ttl     | Config<br>Allowed<br>Dropped<br>Total | : 500<br>: 0<br>: 0<br>: 0 |
| layer-3 control | Config<br>Allowed<br>Dropped          | : 10000<br>: 0<br>: 0      |
| •               |                                       |                            |

Este es un ejemplo de salida del comando show hardware rate-limiter mod 1 en NX-OS Release 6.1 o posterior:

```
switch# show hardware rate-limiter mod 1
switch# show hardware rate-limiter module 1
```

Units for Config: packets per second Allowed, Dropped & Total: aggregated since last clear counters

Module: 1

:

| R-L Class         | Config   | Allowed  | Dropped | Total    |
|-------------------|----------|----------|---------|----------|
| +                 | +<br>500 | ÷<br>0   | +<br>0  | +<br>0   |
| L3 ttl            | 500      | 0        | 0       | 0        |
| L3 control        | 10000    | 0        | 0       | 0        |
| L3 glean          | 100      | 0        | 0       | 0        |
| L3 mcast dirconn  | 3000     | 0        | 0       | 0        |
| L3 mcast loc-grp  | 3000     | 0        | 0       | 0        |
| L3 mcast rpf-leak | 500      | 0        | 0       | 0        |
| L2 storm-ctrl     | Disable  |          |         |          |
| access-list-log   | 100      | 0        | 0       | 0        |
| сору              | 30000    | 0        | 0       | 0        |
| receive           | 30000    | 40583    | 0       | 40583    |
| L2 port-sec       | 500      | 20435006 | 0       | 20435006 |
| L2 mcast-snoop    | 10000    | 0        | 0       | 0        |
| L2 vpc-low        | 4000     | 0        | 0       | 0        |
| L2 12pt           | 500      | 0        | 0       | 0        |
| f1 rl-1           | 4500     |          | 0       |          |
| f1 rl-2           | 1000     |          | 0       |          |
| f1 rl-3           | 1000     |          | 0       |          |
| f1 rl-4           | 100      |          | 0       |          |
| f1 rl-5           | 1500     |          | 0       |          |
| L2 vpc-peer-gw    | 5000     | 0        | 0       | 0        |
| L2 lisp-map-cache | 5000     | 0        | 0       | 0        |

Busque cualquier clase con el conteo descartado aumentando. Averigüe si es normal para una clase que excede el umbral configurado.

## Controlador Inband

rxo ..... 0

mdac ..... 0 rxcfg .... 0 gpi ..... 0

rxt ..... 32433891

show hardware internal cpu-mac inband [counters | estadísticas | events] Comando

Utilice este comando para verificar si hay caídas en la trayectoria de la CPU, el control de flujo XOFF, las velocidades máximas de recepción y transmisión de la CPU, etc.

switch# show hardware internal cpu-mac inband stats i82571 registers Тx RMON counters Rx \_\_\_\_\_ 70563313 139905960 total packets 139905960 70563313 good packets 64 bytes packets 0 0 66052368 65-127 bytes packets 135828505 128-255 bytes packets 1424632 1327796 280422 17060 256-511 bytes packets 325220 512-1023 bytes packets 14480 2788831 1024-max bytes packets 2409959 broadcast packets 0 0 multicast packets 0 0 good octets (hi) 0 0 good octets (low) 18573099828 25929913975 total octets (hi) 0 0 total octets (low) 18573090123 25929922452 XON packets 0 0 XOFF packets 0 0 -----> Pause Frame back to R2D2 when the traffic exceeds SUP limit management packets 0 0 Interrupt counters ----+--Mine 57079706 Other 0 Assertions 57079706 Rx packet timer 9638 Rx absolute timer 0 Rx overrun 0 Rx descr min thresh 0 Tx packet timer 4189 Tx absolute timer 6476 Tx queue empty 0 Tx descr thresh low 0 txdw ..... 44983549 txqe .... 2 lsc ..... 0 rxseq .... 0 rxdmt .... 213229

Error counters -----+--CRC errors ..... 0 Alignment errors ..... 0 Symbol errors ..... 0 Sequence errors ..... 0 RX errors ..... 0 Missed packets (FIFO overflow) 0 Single collisions ..... 0 Excessive collisions ..... 0 Multiple collisions ..... 0 Late collisions ..... 0 Collisions ..... 0 Defers ..... 0 Tx no CRS ..... 0 Carrier extension errors ..... 0 Rx length errors ..... 0 FC Rx unsupported ..... 0 Rx no buffers ..... 0 ----- no buffer Rx undersize ..... 0 Rx fragments ..... 0 Rx oversize ..... 0 Rx jabbers ..... 0 Rx management packets dropped .. 0 Tx TCP segmentation context .... 0 Tx TCP segmentation context fail 0 Throttle statistics Throttle interval ..... 2 \* 100ms Packet rate limit ..... 32000 pps Rate limit reached counter .. 0 Tick counter ..... 2132276 Active ..... 0 Rx packet rate (current/max) 169 / 610 pps ------ Rx rate (current/max) Tx packet rate (current/max) 429 / 926 pps NAPI statistics Weight ..... 64 Poll scheduled . 57079706 Poll rescheduled 0 Poll invoked ... 117135124 Weight reached . 9 Tx packets ..... 139905960 Rx packets ..... 70563313 Rx congested ... 0 Rx redelivered . 0 qdisc stats: Tx queue depth . 1000 qlen ..... 0 packets ..... 139905960 bytes ..... 23411617016 drops ..... 0 Bahrain registers (cleared by chip reset only)

| scratchpad<br>MAC status<br>MAC SerDes synced<br>MAC status 2<br>Auto-XOFF config<br>Auto-XOFF status | 0xaaa<br>0x000<br>0x000<br>0x000<br>1<br>0 | aaaaaa<br>000001<br>000001<br>0100f8 |            |           |           |            |
|----------------------------------------------------------------------------------------------------|--------------------------------------------|--------------------------------------|------------|-----------|-----------|------------|
| MAC counters                                                                                          |                                            | M                                    | MACO (R2D2 | 2)        |           | MAC1 (CPU) |
|                                                                                                    | +                                          | Rx                                   | <br>T      | ·-+<br>x  | Rx        | Tx         |
| 64 bytes packets                                                                                      | +                                          | 0                                    | +          | 0         | 0         | 0          |
| 65-127 bytes packets                                                                                  |                                            | 66907289                             | 13668263   | 35        | 135828505 | 66052368   |
| 128-255 bytes packets                                                                                 |                                            | 570131                               | 47370      | )5        | 1327796   | 1424632    |
| 256-511 bytes packets                                                                                 |                                            | 280003                               | 32518      | 32        | 325220    | 280422     |
| 512-1023 bytes packets                                                                                |                                            | 17061                                | 1448       | 32        | 14480     | 17060      |
| 1024-1518 bytes packets                                                                               |                                            | 623614                               | 24200      | )9        | 241831    | 623569     |
| 1519-max bytes pac                                                                                    | kets<br>                                   | 2165215                              | 216794<br> | ŀ7<br>·-⊥ | 2168128   | 2165262    |
| total packets                                                                                         |                                            | 70563313                             | 13990596   | 50        | 139905960 | 70563313   |
| total bytes                                                                                           |                                            | 405350248                            | 249640437  | '6        | 160120520 | 1393236630 |
| undersized packets                                                                                    | +                                          | 0                                    | +          | +         | 0         | +          |
| fragmented packets                                                                                    |                                            | 0                                    |            |           | 0         |            |
| FCS errors                                                                                            |                                            | 0                                    |            |           | 0         |            |
| auto-XOFF state en                                                                                    | tered                                      | 0                                    | times      | •=+       |           | +          |
| auto-XOFF reset                                                                                       |                                            | 0                                    | times      |           |           |            |
| XOFF packets auto-                                                                                    | genera                                     | ated                                 |            | 0         |           |            |
| XOFF packets                                                                                          |                                            |                                      |            | 0         | 0         |            |
| XON packets                                                                                           |                                            | 0                                    |            |           | 0         |            |
| parity error                                                                                          | +                                          | 0                                    | +          | ·-+<br>0  | 0         | 0          |
| fifo errors                                                                                           |                                            | 0                                    |            |           | 0         |            |
| overflow errors                                                                                       |                                            |                                      |            | 0         |           | 0          |

Después de la versión 5.X de NX-OS, 'events' es una opción de comando que proporciona el tiempo en el que se alcanza la velocidad máxima de CPU de recepción (RX) o transmisión (TX) de paquetes por segundo (PPS). Este ejemplo muestra cómo determinar la hora en que se encontró el último pico de tráfico de CPU:

switch# show hardware internal cpu-mac inband events

- 1) Event:TX\_PPS\_MAX, length:4, at 648617 usecs after Fri Oct 19 13:23:06 2012 new maximum = 926
- 2) Event:TX\_PPS\_MAX, length:4, at 648622 usecs after Fri Oct 19 13:15:06 2012 new maximum = 916
- 3) Event:TX\_PPS\_MAX, length:4, at 648612 usecs after Fri Oct 19 13:14:06 2012 new maximum = 915

4) Event:TX\_PPS\_MAX, length:4, at 648625 usecs after Fri Oct 19 13:12:06 2012

- 5) Event:TX\_PPS\_MAX, length:4, at 648626 usecs after Fri Oct 19 13:11:06 2012
   new maximum = 911
- 6) Event:TX\_PPS\_MAX, length:4, at 648620 usecs after Fri Oct 19 13:08:06 2012
   new maximum = 910

Comando show system internal pktmgr internal vdc inband <int>

Utilice este comando para identificar el origen del tráfico dirigido a la CPU.

| switch# show | system internal | pktmgr internal | vdc inband e1/5 |
|--------------|-----------------|-----------------|-----------------|
| Interface    | Src Index       | VDC ID Pa       | acket rcvd      |
|              |                 |                 |                 |
| Ethernet1/5  | 0xa1d           | 1               | 14640           |

#### Netstack/Pktmgr

Netstack es una pila IP completa implementada en el espacio de usuario de Nexus 7000. Los componentes incluyen un administrador de paquetes L2, ARP, administrador de adyacencia, IPv4, protocolo de mensajes de control de Internet v4 (ICMPv4), IPv6, ICMPv6, TCP/UDP y biblioteca de sockets. Cuando el tráfico a la CPU está desencadenando un uso elevado de la CPU, a menudo se observa que Netstack y sus respectivos procesos se están ejecutando con mucha frecuencia.

Comando show system inband queuing status

Este ejemplo muestra cómo visualizar el algoritmo de colocación en cola de Netstack en uso:

switch# show system inband queuing status
Weighted Round Robin Algorithm
Weights BPDU - 32, Q0 - 8, Q1 - 4, Q2 - 2 Q3 - 64

Comando show system inband queuing statistics

Este ejemplo muestra los contadores en el módulo cargable en el núcleo (KLM) y el proceso de espacio de usuario.

KLM es una instancia única que se ejecuta en el VDC predeterminado y funciona tanto en la interfaz de administración como en la de banda interna. KLM entra en la imagen solo durante el

procesamiento de paquetes de ingreso para enviar tramas de ingreso a la Netstack de VDC correcta para el procesamiento.

```
switch# show system inband queuing statistics
 Inband packets unmapped to a queue: 0
 Inband packets mapped to bpdu queue: 7732593
 Inband packets mapped to q0: 686667
 Inband packets mapped to q1: 0
 Inband packets mapped to q2: 0
 Inband packets mapped to q3: 20128
 In KLM packets mapped to bpdu: 7732593
 In KLM packets mapped to arp : 912
 In KLM packets mapped to q0 : 686667
 In KLM packets mapped to q1 : 0
 In KLM packets mapped to q2 : 0
 In KLM packets mapped to q3 : 20128
 In KLM packets mapped to veobc : 0
 Inband Queues:
 bpdu: recv 1554390, drop 0, congested 0 rcvbuf 2097152, sndbuf 262142 no drop 1
  (q0): recv 686667, drop 0, congested 0 rcvbuf 2097152, sndbuf 262142 no drop 0
  (q1): recv 0, drop 0, congested 0 rcvbuf 2097152, sndbuf 262142 no drop 0
  (q2): recv 0, drop 0, congested 0 rcvbuf 2097152, sndbuf 262142 no drop 0
  (q3): recv 20128, drop 0, congested 0 rcvbuf 2097152, sndbuf 262142 no drop 0
```

Comando show system internal pktmgr internal vdc global-stats

Este comando es similar al anterior comando show system inband queuing statistics y proporciona muchos detalles:

```
switch# show system internal pktmgr internal vdc global-stats
VDC KLM global statistics:
 Inband packets not mapped to a VDC: 0
 Inband diag packets received: 998222
 Weighted Round Robin Algorithm
 Weights BPDU - 32, Q0 - 8, Q1 - 4, Q2 - 2 Q3 - 64
 Inband packets unmapped to a queue: 0
 Inband packets mapped to bpdu queue: 7734430 (7734430)
 Inband packets mapped to q0: 686779 (686779)
 Inband packets mapped to q1: 0 (0)
 Inband packets mapped to q2: 0 (0)
 Inband packets mapped to q3: 20128 (20128)
 Pkt Size History : 2811395 for index 1
 Pkt Size History : 274508 for index 2
 Pkt Size History : 74284 for index 3
 Pkt Size History : 43401 for index 4
 Pkt Size History : 70915 for index 5
 Pkt Size History : 35602 for index 6
 Pkt Size History : 30085 for index 7
 Pkt Size History : 29408 for index 8
 Pkt Size History : 21221 for index 9
 Pkt Size History : 15683 for index 10
 Pkt Size History : 13212 for index 11
```

Pkt Size History : 10646 for index 12 Pkt Size History : 9290 for index 13 Pkt Size History : 50298 for index 14 Pkt Size History : 5473 for index 15 Pkt Size History : 4871 for index 16 Pkt Size History : 4687 for index 17 Pkt Size History : 5507 for index 18 Pkt Size History : 15416 for index 19 Pkt Size History : 11333 for index 20 Pkt Size History : 5478 for index 21 Pkt Size History : 4281 for index 22 Pkt Size History : 3543 for index 23 Pkt Size History : 3059 for index 24 Pkt Size History : 2228 for index 25 Pkt Size History : 4390 for index 26 Pkt Size History : 19892 for index 27 Pkt Size History : 524 for index 28 Pkt Size History : 478 for index 29 Pkt Size History : 348 for index 30 Pkt Size History : 447 for index 31 Pkt Size History : 1545 for index 32 Pkt Size History : 152 for index 33 Pkt Size History : 105 for index 34 Pkt Size History : 1424 for index 35 Pkt Size History : 43 for index 36 Pkt Size History : 60 for index 37 Pkt Size History : 60 for index 38 Pkt Size History : 46 for index 39 Pkt Size History : 58 for index 40 Pkt Size History : 829 for index 41 Pkt Size History : 32 for index 42 Pkt Size History : 26 for index 43 Pkt Size History : 1965 for index 44 Pkt Size History : 21 for index 45 Pkt Size History : 1 for index 46 Pkt Size History : 1 for index 48 Pkt Size History : 1 for index 51 Pkt Size History : 1 for index 52 Pkt Size History : 1 for index 53 Pkt Size History : 3 for index 55 In KLM packets mapped to bpdu: 7734430 In KLM packets mapped to arp : 912 In KLM packets mapped to q0 : 686779 In KLM packets mapped to q1 : 0 In KLM packets mapped to q2 : 0 In KLM packets mapped to q3 : 20128 In KLM packets mapped to veobc : 0 In KLM Queue Mapping (0 1 2 3 4) Data Available in FDs (0 0 0 0 0) Inband Queues: bpdu: recv 1556227, drop 0, congested 0 rcvbuf 2097152, sndbuf 262142 no drop 1 (q0): recv 686779, drop 0, congested 0 rcvbuf 2097152, sndbuf 262142 no drop 0 (q1): recv 0, drop 0, congested 0 rcvbuf 2097152, sndbuf 262142 no drop 0 (q2): recv 0, drop 0, congested 0 rcvbuf 2097152, sndbuf 262142 no drop 0 (q3): recv 20128, drop 0, congested 0 rcvbuf 2097152, sndbuf 262142 no drop 0 Mgmt packets not mapped to a VDC: 227551 Mgmt multicast packets dropped: 92365 Mgmt multicast packets delivered: 0 Mgmt packets broadcast to each VDC: 23119 Mgmt debugging packets copied: 0 Mgmt IPv6 multicast packets delivered: 0 Mgmt IPv6 link-local packets delivered:

Mgmt LLDP packets received: 0

Comando show system internal pktmgr interface ethernet <int>

Utilice este comando para observar la velocidad del paquete así como el tipo de tráfico (unidifusión o multidifusión) para el tráfico dirigido por la CPU desde una interfaz.

```
switch# show system internal pktmgr interface e1/5
Ethernet1/5, ordinal: 73
SUP-traffic statistics: (sent/received)
Packets: 63503 / 61491
Bytes: 6571717 / 5840641
Instant packet rate: 0 pps / 0 pps
Packet rate limiter (Out/In): 0 pps / 0 pps
Average packet rates(1min/5min/15min/EWMA):
Packet statistics:
Tx: Unicast 3198, Multicast 60302
Broadcast 3
Rx: Unicast 3195, Multicast 58294
Broadcast 2
```

Comando show system internal pktmgr client <uuid>

Este comando muestra aplicaciones como STP o el Protocolo de detección de Cisco (CDP) que están registradas con el Administrador de paquetes, así como el número de paquetes enviados y recibidos por esas aplicaciones.

```
switch# show system internal pktmgr client
Client uuid: 268, 4 filters, pid 3127
 Filter 1: EthType 0x0806,
 Rx: 2650, Drop: 0
 Filter 2: EthType 0xfff0, Exc 8,
 Rx: 0, Drop: 0
 Filter 3: EthType 0x8841, Snap 34881,
 Rx: 0, Drop: 0
 Filter 4: EthType 0x0800, DstIf 0x150b0000, Excl. Any
 Rx: 0, Drop: 0
 Options: TO 0, Flags 0x18040, AppId 0, Epid 0
 Ctrl SAP: 278, Data SAP 337 (1)
 Total Rx: 2650, Drop: 0, Tx: 1669, Drop: 0
 Recirc Rx: 0, Drop: 0
 Rx pps Inst/Max: 0/20
 Tx pps Inst/Max: 0/5
 COS=0 Rx: 0, Tx: 0 COS=1 Rx: 912, Tx: 0
 COS=2 Rx: 0, Tx: 0 COS=3 Rx: 0, Tx: 0
 COS=4 Rx: 0, Tx: 0
                       COS=5 Rx: 0, Tx: 1669
 COS=6 Rx: 0, Tx: 0
                       COS=7 Rx: 1738, Tx: 0
Client uuid: 270, 1 filters, pid 3128
 Filter 1: EthType 0x86dd, DstIf 0x150b0000, Excl. Any
```

Rx: 0, Drop: 0
Options: T0 0, Flags 0x18040, AppId 0, Epid 0
Ctrl SAP: 281, Data SAP 283 (1)
Total Rx: 0, Drop: 0, Tx: 0, Drop: 0
Recirc Rx: 0, Drop: 0
Rx pps Inst/Max: 0/0
Tx pps Inst/Max: 0/0
COS=0 Rx: 0, Tx: 0 COS=1 Rx: 0, Tx: 0
COS=2 Rx: 0, Tx: 0 COS=3 Rx: 0, Tx: 0
COS=4 Rx: 0, Tx: 0 COS=5 Rx: 0, Tx: 0
COS=6 Rx: 0, Tx: 0 COS=7 Rx: 0, Tx: 0

Comando show system internal pktmgr stats

Utilice este comando para verificar si los paquetes están llegando al administrador de paquetes en la trayectoria de ingreso y si los paquetes están siendo enviados por el administrador de paquetes. Este comando también puede ayudarlo a determinar si hay problemas con las memorias intermedias en la trayectoria de recepción o transmisión.

switch# show system internal pktmgr stats Route Processor Layer-2 frame statistics Inband driver: valid 1, state 0, rd-thr 1, wr-thr 0, Q-count 0 Inband sent: 56441521, copy\_drop: 0, ioctl\_drop: 0, unavailable\_buffer\_hdr\_drop: 0 Inband standby\_sent: 0 Inband encap\_drop: 0, linecard\_down\_drop: 0 Inband sent by priority [0=11345585,5=164281,6=43280117,7=1651538] Inband max output queue depth 0 Inband recv: 89226232, copy\_drop: 0, ioctl\_drop: 0, unavailable\_buffer\_hdr\_drop: 0 Inband decap\_drop: 0, crc\_drop: 0, recv by priority: [0=89226232] Inband bad\_si 0, bad\_if 0, if\_down 0 Inband last\_bad\_si 0, last\_bad\_if 0, bad\_di 0 Inband kernel recv 44438488, drop 0, rcvbuf 2097152, sndbuf 4194304 Mgmt driver: valid 1, state 0, rd-thr 1, wr-thr 0, Q-count 0 Mgmt sent: 971834, copy\_drop: 0, ioctl\_drop: 0, unavailable\_buffer\_hdr\_drop: 0 Mgmt standby\_sent: 0 Mgmt encap\_drop: 0, linecard\_down\_drop: 0 Mgmt sent by priority [0=925871,5=45963] Mgmt max output queue depth 0 Mgmt recv: 1300932, copy\_drop: 0, ioctl\_drop: 0, unavailable\_buffer\_hdr\_drop: 0 Mgmt decap\_drop: 0, crc\_drop: 0, recv by priority: [0=1300932] Mgmt bad\_si 0, bad\_if 0, if\_down 0 Mgmt last\_bad\_si 0, last\_bad\_if 0, bad\_di 0 Mgmt kernel recv 1300932, drop 0, rcvbuf 2097152, sndbuf 2097152 Inband2 driver: valid 0, state 1, rd-thr 0, wr-thr 0, Q-count 0 No of packets passed by PM Policy database 876452 No of packets dropped by PM Policy database 0 No of packets bypassed by PM Policy database 424480 No of packets dropped by PM originating from kernel O

MBUFSK Tx: 57413355 pkts (requested 57413355 denied 0), 62236110 mbufs function invoked 57413355 denied 0/0 c/realloc 0/0 MBUFSK Rx: 90527161 pkts, 90527421 mbufs (requested 2388154951 denied 0) function invoked 35132836 Global input drops: bad-interface 0, bad-encap 0, failed-decap 0, no prot 42371 recv\_encaptype\_err 0, recv\_decap\_err 0, recv\_mac\_mismatch 0, recv\_no\_client 0 recv\_no\_svi 0, recv\_no\_vlan 0, recv\_client\_notreg 0, recv\_enqueue\_fail 0 Global output drops: send\_ifdown\_fail 13, send\_invalid\_iod 0 send\_invalid\_vlan 0, send\_security\_drop 0 send\_loopback\_drop 0, send\_small\_pkt\_fail 0 send\_vsl\_err 0, send\_dce\_err 0,send\_enqueue\_fail 0, send\_alloc\_fail 0 DCE errors: misc\_err 0, lookup\_err 0, encap\_err 0, decap\_err 0 Platform errors: generic\_encap\_err 0, encap\_err 0, decap\_err 0 vlan\_encap\_err 0, vlan\_decap\_err 0 DC3HDR errors: pkt\_err 0, vlan\_err 0, ifidx\_err 0, portidx\_err 0 RECIRC errors: misc\_err 0, lookup\_err 0 Lcache errors: init\_err 0, timer\_err 0 Stats errors: misc\_err 0, init\_err 0, timer\_err 0 Client errors: alloc\_err 0, pid\_err 0, register\_err 0, unregister\_err 0 add\_err 0, delete\_err 0, update\_err 0 VDC errors: alloc\_err 0, set\_err 0, update\_err 0 Misc. errors: mts\_err 0, mbuf\_err 0, drop\_exception 0 invalid\_drv\_type 0, interface\_err 0 eth\_output\_err 0, gre\_err 0 otv\_err 0 tunnel\_6to4\_err 0, mcec\_err 0, invalid\_gpc 0 invalid\_ftag 0 invalid\_l2\_type :0 register\_err 0, unregister\_err 0, invalid\_args 0, file\_open\_err 0 inband\_err 0, vlan\_err 0, pm\_alloc\_err 0, pm\_ha\_err 0, pm\_init\_err 0 arp\_init\_err 0, rtm\_init\_err 0, am\_init\_err 0, ui\_init\_err 0, mpls\_init\_err 0, evc\_init\_err 0 sdb\_err 95670, sdb\_init\_err 0 sysmgr\_err 0, eth\_span\_err 0, buf\_pool\_err 0, feature\_err 0 uuid2client\_err 16, dot1q\_drop 0, nfcache\_init\_err 0 Crossbar down drops : 0 Exception packets: mtu-fail 0, icmp-redirect 0, icmp-unreach 0, ttl 0 options 0, rpf 0, two-mcast-rpf 0, 13-bridge-drop 0 mcast-next-hop 0, municast 0 drop 0, acl-redirect 0, acl-redir-arp 0, acl-redir-dhcp 0 sup-shim-pkt 229385 Pkts recvd with peergway SUP DI 0

VPC Frame Statistics VPC Mgr reg state 1, im-ext-sdb-state 1 Ingress BPDUs gualified for redirection 0 Ingress BPDUs redirected to peer 0 Egress BPDUs qualified for redirection 0 Egress BPDUs dropped due to remote down 0 Egress BPDUs redirected to peer 0 Ingress pkts qualified for peergateway tunneling 0 Ingress pkts tunneled to peer with peergateway conf 0 Peer-qw pkts tunneled tx : From VPC+ leg 0, From VPC leg 0, From l2mp network 0 From orphan port in VPC+ 0, from orphan port in VPC 0 For ARP 0, IP 0, IPv6 0, unknown 0 Total Tunneled packets received from peer 0 Local delivery 0, Transmit down 0, peer-gw tunneled 0 Tunnel rx packets drop due to local vpc leg down 0 Peer-gw pkts tunneled rx : From VPC+ leg 0, VPC leg 0, From 12mp network 0 From orphan port in VPC+ 0, from orphan port in VPC 0 For ARP 0, IP 0, IPv6 0, unknown 0 Error Statistics VPC manager: uninit 0, library 0 Tunnel (ingress): non-mct rx 0, bad hdr 0, badpkts 0, non gpc peer 0 Tunnel (ingress): redirlooperror 0 Tunnel (egress): in-bpdu 0, e-bpdu 0, peer-gw 0 MBuf: alloc: 0, prepend: 0, pullup: 0 Invalid filter: 0 Peergw tunneling tx: invalid ftag 0, invalid swid 0 invalid iftype 0, invalid GPC of peer 0 Peergw tunneling rx: invalid msg subtype 0, invalid GPC of core 0 invalid GPC of peer 0, invalid svi 0 Unicast pkts which passed egress redirection check 0 statistics last reset 2w0d

## Acerca de esta traducción

Cisco ha traducido este documento combinando la traducción automática y los recursos humanos a fin de ofrecer a nuestros usuarios en todo el mundo contenido en su propio idioma.

Tenga en cuenta que incluso la mejor traducción automática podría no ser tan precisa como la proporcionada por un traductor profesional.

Cisco Systems, Inc. no asume ninguna responsabilidad por la precisión de estas traducciones y recomienda remitirse siempre al documento original escrito en inglés (insertar vínculo URL).